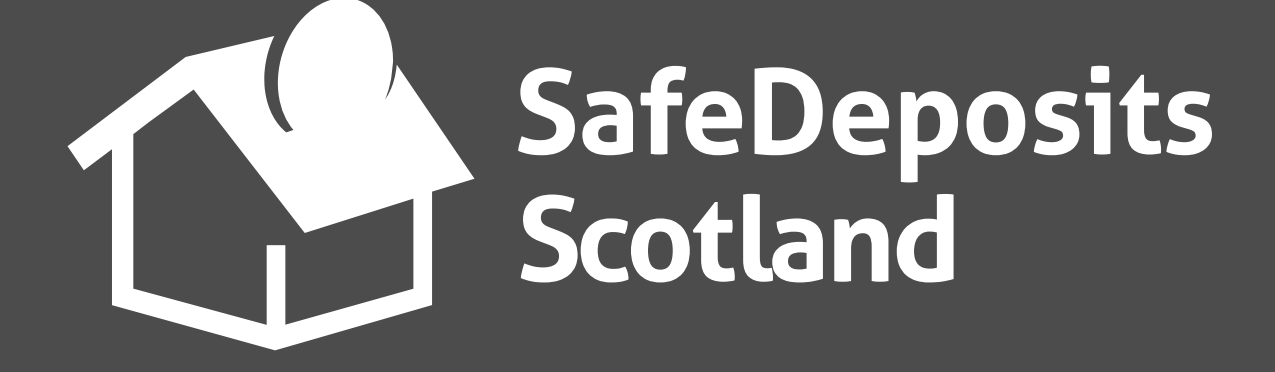

## System Guidance

How to register a new account (tenants)

You should receive an email from SafeDeposits Scotland at the beginning of a new tenancy to advise that your deposit has been submitted to us by your landlord or letting agent.

If you have never had an account with SafeDeposits Scotland before then you will be invited to <u>create a new</u> <u>user account.</u>

If you have an existing account with SafeDeposits then you should log in and take the necessary steps to <u>link</u> <u>the deposit to your user account</u>.

## **Register a new user account**

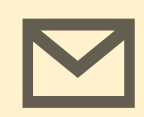

1. You should receive an email from Safe Deposits Scotland around the time of the beginning of a new tenancy.

The agent or landlord should arrange to have your deposit secured in a tenancy deposit scheme within 30 working days from the start of the tenancy.

2. Please select the **Join** option from the top section of our main website page (or click the link in the email), select that you are a tenant, then enter your own details and the address of the rented property on the form.

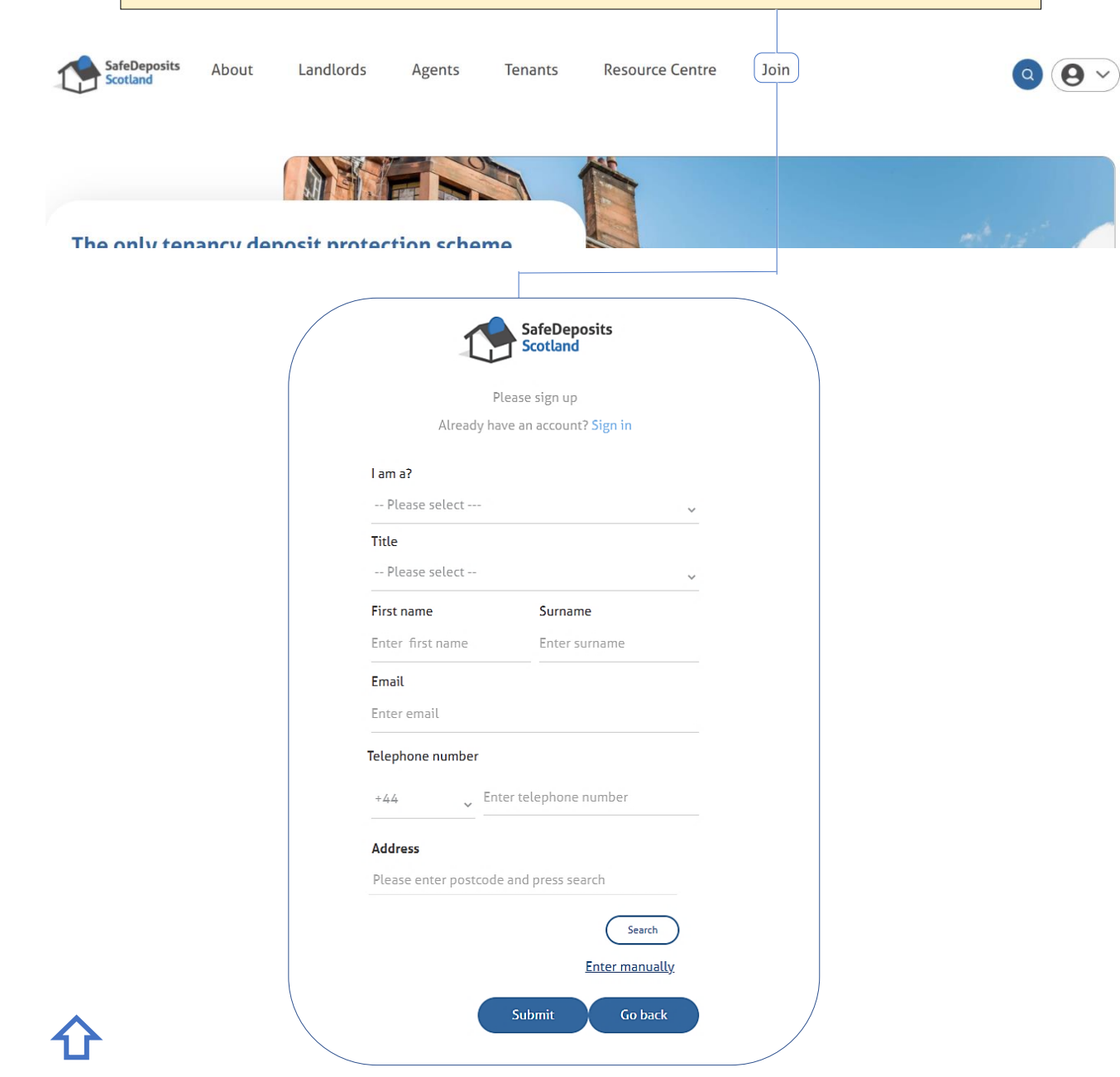

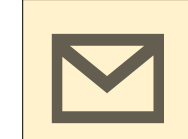

3. You will then be sent an email with a link which will allow you to complete the registration of your account.

Clicking on the link will take you to a page where you will be asked to create an account password.

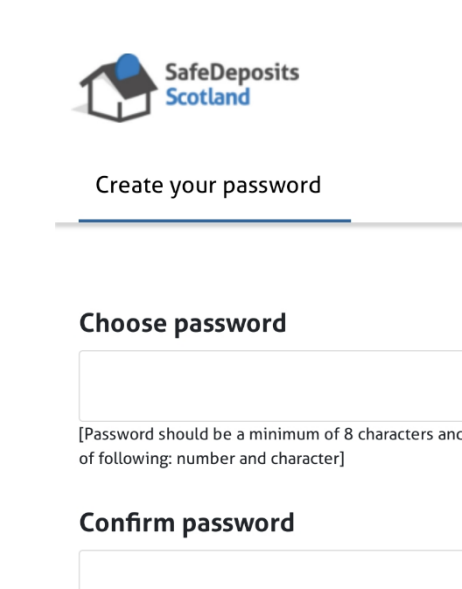

4. Once you have created the password you may log into your account. The next thing for you to do is to link the deposit to your account. Please see the <u>next section</u> for instructions on how to do this.

| ≡                            |  |
|------------------------------|--|
|                              |  |
| d contain at least 1 of each |  |
|                              |  |
| Submit                       |  |

## Link a new deposit to your account

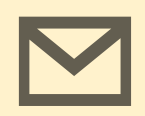

1. You should receive an email from Safe Deposits Scotland around the time of the beginning of a new tenancy.

The agent or landlord should arrange to have your deposit secured in a tenancy deposit scheme within 30 working days from the start of the tenancy.

2. On the main page of your account, your deposit should show in the section 'Your email address is linked to the following deposits...'.

Click on the header to show the deposit, then select the option 'Confirm deposit' to proceed. You will be asked to verify some details so that the deposit can be linked to your account.

| SafeDeposits<br>Scotland                                                                        | Resource centre   | Tenants             | Landlords/Age | ents Abo       | put                   |                                                                                                    | <b>\$0</b> |  |
|-------------------------------------------------------------------------------------------------|-------------------|---------------------|---------------|----------------|-----------------------|----------------------------------------------------------------------------------------------------|------------|--|
| Welcome                                                                                         | 1                 | :                   | Pe            | rsonal details | Marketing preferences | Bank details                                                                                                    |            |  |
| 🍈 Deposit mana                                                                                  | igement           |                     |               |                |                       |                                                                                                    |            |  |
|                                                                                                 |                   |                     |               | Entery         | your search here      |                                                                                                    | ٩          |  |
| Your email address is linked to the following deposit(s)-please confirm that you are the tenant |                   |                     |               |                |                       |                                                                                                    |            |  |
| Address                                                                                         | D                 | Deposit account num | ber           | Tenants        |                       |                                                                                                    |            |  |
|                                                                                                 | ı D               | DANC                |               | 1              |                       | Onfirm depoint of the second second seco | osit       |  |
| Deposits held                                                                                   | by scheme         |                     |               |                | 0                     |                                                                                                    | £0.00      |  |
| Repayment re                                                                                    | quested by tenant |                     |               |                | 0                     |                                                                                                    | £0.00      |  |

|                                                | Deposit account number                                           | Tenants                           |                                              |
|------------------------------------------------|------------------------------------------------------------------|-----------------------------------|----------------------------------------------|
|                                                | DAN                                                              | 2                                 | (⊚ Confirm deposit)                          |
| Please confirm the details of you<br>Post code | r tenancy to see details of the deposit.                         |                                   |                                              |
| Enter postcode                                 |                                                                  |                                   |                                              |
|                                                |                                                                  |                                   |                                              |
| Enter deposit amount                           |                                                                  |                                   |                                              |
|                                                |                                                                  |                                   |                                              |
| Tenancy start date                             |                                                                  |                                   |                                              |
| Month                                          | • Year                                                           | •                                 |                                              |
|                                                |                                                                  |                                   | _                                            |
|                                                |                                                                  |                                   | Sub                                          |
|                                                |                                                                  |                                   |                                              |
|                                                |                                                                  |                                   |                                              |
|                                                |                                                                  |                                   |                                              |
|                                                |                                                                  |                                   |                                              |
|                                                |                                                                  |                                   |                                              |
|                                                |                                                                  |                                   |                                              |
|                                                |                                                                  |                                   |                                              |
| 3. Once vo                                     | ou have confirmed th                                             | is information                    | the deposit will be                          |
| 3. Once yo                                     | ou have confirmed th                                             | is information                    | the deposit will be                          |
| 3. Once yo<br>linked to yo                     | ou have confirmed th<br>our account, and you                     | is information<br>will be able to | the deposit will be<br>view it in the catego |
| 3. Once yo<br>linked to yo<br>'Deposits h      | ou have confirmed th<br>our account, and you<br>held by scheme'. | is information<br>will be able to | the deposit will be<br>view it in the catego |
| 3. Once yo<br>linked to yo<br>'Deposits h      | ou have confirmed th<br>our account, and you<br>held by scheme'. | is information<br>will be able to | the deposit will be<br>view it in the catego |
| 3. Once yo<br>linked to yo<br>'Deposits h      | ou have confirmed th<br>our account, and you<br>held by scheme'. | is information<br>will be able to | the deposit will be<br>view it in the catego |
| 3. Once yo<br>linked to yo<br>'Deposits h      | ou have confirmed th<br>our account, and you<br>held by scheme'. | is information<br>will be able to | the deposit will be<br>view it in the catego |
| 3. Once yo<br>linked to yo<br>'Deposits h      | ou have confirmed th<br>our account, and you<br>held by scheme'. | is information<br>will be able to | the deposit will be<br>view it in the catego |
| 3. Once yo<br>linked to yo<br>'Deposits h      | ou have confirmed th<br>our account, and you<br>held by scheme'. | is information<br>will be able to | the deposit will be<br>view it in the catego |
| 3. Once yo<br>linked to yo<br>'Deposits h      | ou have confirmed th<br>our account, and you<br>held by scheme'. | is information<br>will be able to | the deposit will be<br>view it in the catego |

| 0 | Deposits held by scheme       |  |
|---|-------------------------------|--|
| 0 | Repayment requested by tenant |  |

umont requested by acont/landler

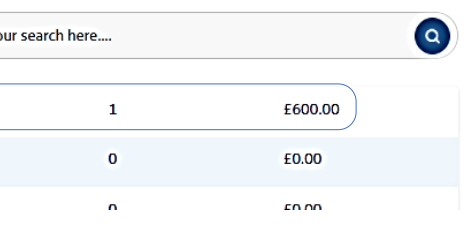